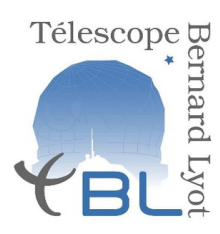

Télescope Bernard Lyot Université Paul Sabatier – Observatoire Midi-Pyrénées

# pilotage instrumentation

Mise à jour: 13 septembre 2020

#### Introduction

Ce document est un tutoriel donnant les instructions directes permettant aux observateurs de démarrer une session d'observation au TBL avec Neo-Narval. Quelques annexes précisent des tenants et aboutissants de la démarche, mais ce document n'est pas fait pour expliquer le pourquoi de chaque étape.

Pour observer au TBL/Neo-Narval l'observateur doit passer à travers 4 étapes décrites séquentiellement dans ce tutoriel.

I- mise en place de l'environnement

II- calibration de début de nuit

III- observation des étoiles

Chaque étape requiert des sous-étapes qui doivent être suivies et respectées scrupuleusement par l'observateur.

#### I – Mise en place de l'environnement

Le télescope et Neo-Narval se contrôlent indépendamment. Le télescope est piloté par un technicien opérateur (au commande des terminaux informatiques installés du côté droit de la salle de contrôle, au niveau 3 du TBL).

L'observateur de service a en charge l'observation des étoiles avec Neo-Narval, il est les yeux et les mains de l'astronome qui a obtenu du temps de télescope mais ne s'est pas déplacé. Le pilotage de Narval se fait à partir des terminaux du côté gauche de la salle de contrôle.

Le poste de pilotage de Neo-Narval est sous la forme de 4 écrans contigus, fonctionnant par paires.

Étape 1.1: Les écrans sont commandés par deux terminaux X qui commandent chacun deux écrans. Ils doivent être sous tension. S'ils sont éteints, allumez-les (appuyez sur bouton on).

-> Après boot, les écrans affichent un bureau au fond bleu (linux). Sinon, appelez votre astronome support. Les logiciels à lancer se trouvent dans les menus déroulants «hp» en bas à gauche de chaque terminal.

## Accès au PH3:

Lancer le navigateur Chrome sur l'écran de gauche pour avoir accès à la liste des étoiles à observer

Le lien (https://wwwtbl.pic.obs-mip.fr) se trouve en favori.

Pour se connecter: login: **oatbl** mot de passe: **moon** 

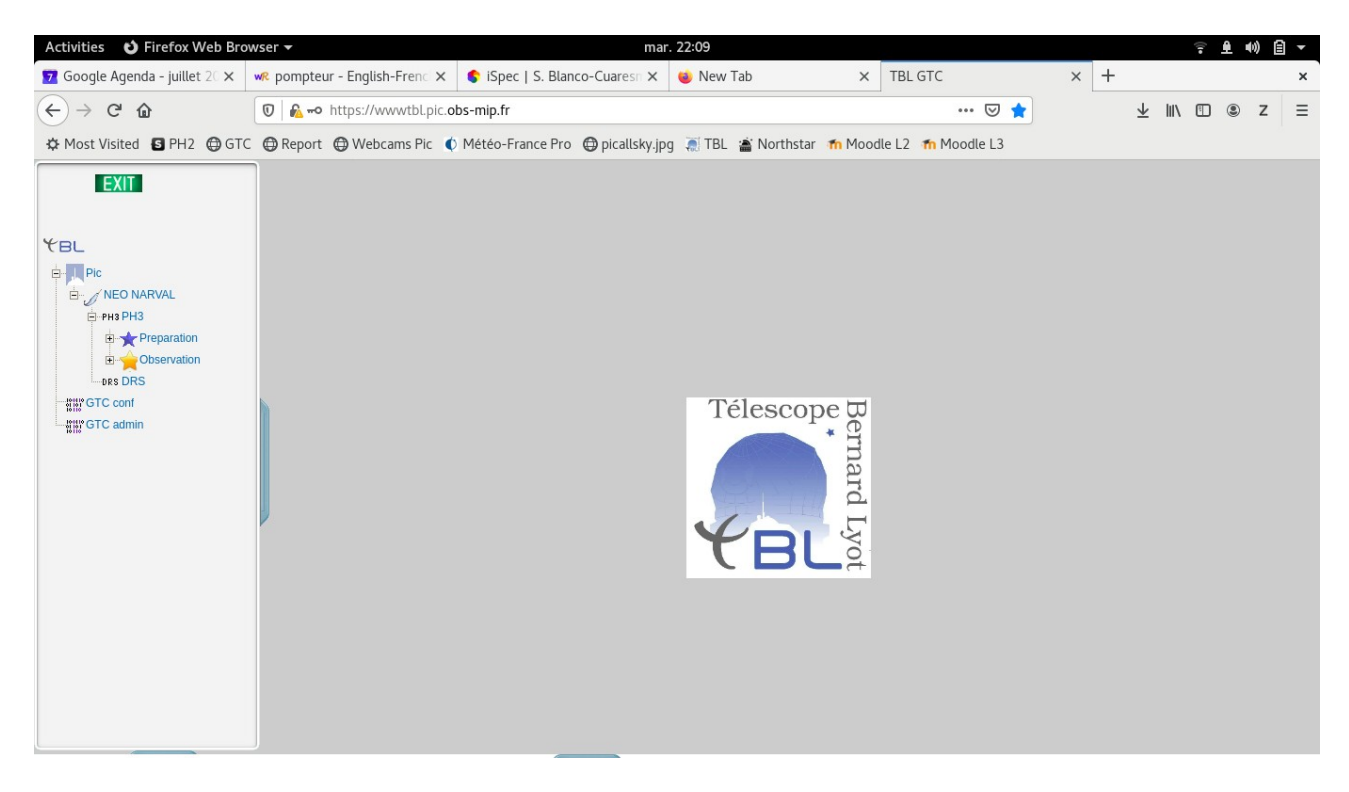

Sur la gauche se trouvent 2 onglets principaux:

- L'onglet **Préparation** permet de passer les étoiles de la base de données à la liste d'objets à observer durant la nuit
- L'onglet **Observation** permet le suivi des observations, résultats des caibrations, et permet aussi de rentrer les commentaires de la PH3

Il faut cliquer sur ces 2 onglets pour développer les différents menus:

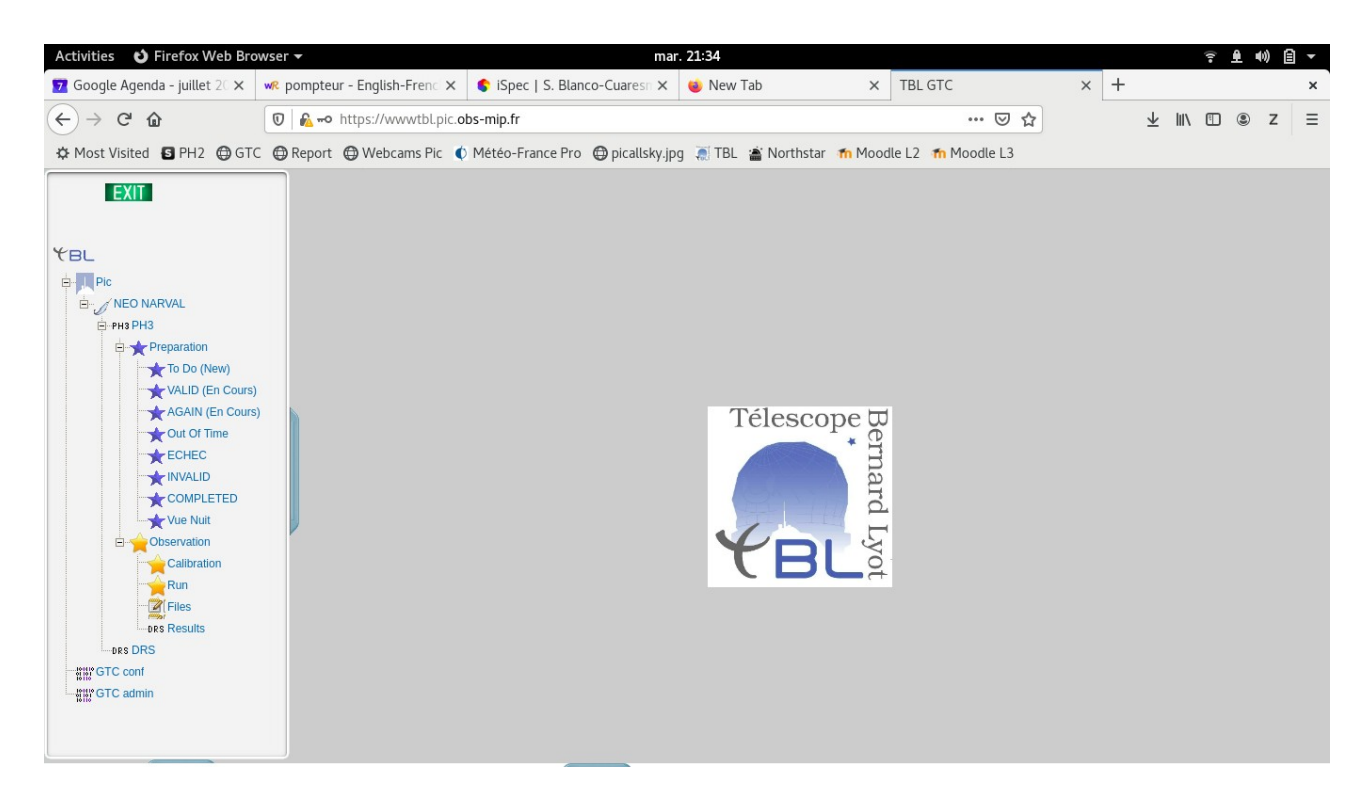

Dans l'onglet **Préparation**, les différents sous-menus qui apparaissent servent essentiellement à stocker les étoiles à observer ou déjà observées le semestre en cours. Les étoiles à observer durant la nuit se trouvent dans **Vue Nuit**. En cliquant dessus, on a la liste des étoiles préparées par l'astronome support:

| Activities 😆 Firefox Web Browser                                      | · •                    |                      |                 |       | mar.            | 21:34               |             |             |          |           |         |   |                         |    | <b>(</b> ) | 自・ |
|-----------------------------------------------------------------------|------------------------|----------------------|-----------------|-------|-----------------|---------------------|-------------|-------------|----------|-----------|---------|---|-------------------------|----|------------|----|
| 🔽 Google Agenda - juillet 20 🗙 🛛 🐝 p                                  | oompteur - English-Fi  | renci 🗙 📢            | iSpec   S. Bla  | nco-( | Cuaresn 🗙       | 🍅 New Tab           | ×           | TBL GTC     |          |           | ×       | + |                         |    |            | ×  |
| $( \boldsymbol{\leftarrow} ) \rightarrow \mathbf{C} \mathbf{\hat{o}}$ | <b>№ ⊷</b> https://www | tbl.pic. <b>obs-</b> | mip.fr          |       |                 |                     |             |             | (        | פ<br>בי פ |         |   | $\overline{\mathbf{A}}$ | ١١ | ) Z        | ≡  |
| A Most Visited S PH2 GTC G                                            | Report 🕲 Webcam        | s Pic  🌒             | étéo-France Pro | •     | ) picallsky.jpg | 🛒 TBL 🖀 Northsta    | ar 🕋 Moo    | dle L2  👘 M | Moodle   | L3        |         |   |                         |    |            |    |
| CVIT                                                                  | Yun Muin               |                      |                 |       |                 |                     |             |             |          |           |         |   |                         |    | <br>       |    |
|                                                                       | vue Nuit               |                      |                 |       |                 |                     |             |             |          |           |         |   |                         |    |            |    |
|                                                                       | Night Set Nautical     | 19:40:22             | (UT) <<19h34    | \$>>  | Night Rise Na   | utical 04:28:15 (UT | ŋ           | Nuit en Pré | paration |           | 07jul20 |   |                         |    |            |    |
| TEL                                                                   | Mission                |                      |                 |       |                 |                     |             |             |          |           |         |   |                         |    |            |    |
| Pic                                                                   | OG name                | nummiss              | objet           | rank  | modeobs         | alpha               | delta       |             | V mag    | B mag     |         |   |                         |    |            |    |
| E NEO NARVAL                                                          | HD190406               | L201N09              | HD190406        | В     | POL3 Fast       | 20 04 06.2209062328 | +17 04 12.6 | 77429047    | 5.80     | 6.41      | *       |   |                         |    |            |    |
| H-PH3 PH3                                                             | M1-61CygA              | L201N06              | 61 Cyg A        | С     | POL3 Fast       | 21 06 53.9396100677 | +38 44 57.8 | 97024357    | 5.21     | 6.39      | **      |   |                         |    |            |    |
| Preparation                                                           | HD212567               | L201N01              | HD 212567       | С     | POL3 Fast       | 22 24 48.8365476969 | +28 41 07.9 | 87205365    | 8.36     | 9.34      | *       |   |                         |    |            |    |
| To Do (New)                                                           | M1-HD190771            | L201N06              | HD 190771       | С     | POL3 Fast       | 20 05 09.7800       | +38 28 42.3 | 000         | 6.17     | -1.00     | *       |   |                         |    |            |    |
| VALID (En Cours)                                                      | M1-HD101501            | L201N06              | HD 101501       | А     | POL3 Fast       | 11 41 03.0159358291 | +34 12 05.8 | 82438337    | 5.34     | 6.08      | *       |   |                         |    |            |    |
| AGAIN (En Cours)                                                      | TYC3077                | L201N02              | TYC3077-1097-   | С     | POL3 Normal     | 17 16 25.1548281380 | +40 42 08.1 | 78347086    | 11.21    | 12.42     | *       |   |                         |    |            |    |
| Out Of Time                                                           |                        |                      |                 |       |                 |                     |             |             |          |           |         |   |                         |    |            |    |
| FCHEC                                                                 |                        |                      |                 |       |                 |                     |             |             |          |           |         |   |                         |    |            |    |
|                                                                       |                        |                      |                 |       |                 |                     |             |             |          |           |         |   |                         |    |            |    |
|                                                                       |                        |                      |                 |       |                 |                     |             |             |          |           |         |   |                         |    |            |    |
| COMPLETED                                                             |                        |                      |                 |       |                 |                     |             |             |          |           |         |   |                         |    |            |    |
| Vue Nuit                                                              |                        |                      |                 |       |                 |                     |             |             |          |           |         |   |                         |    |            |    |
| Diservation                                                           |                        |                      |                 |       |                 |                     |             |             |          |           |         |   |                         |    |            |    |
| Calibration                                                           |                        |                      |                 |       |                 |                     |             |             |          |           |         |   |                         |    |            |    |
|                                                                       |                        |                      |                 |       |                 |                     |             |             |          |           |         |   |                         |    |            |    |
| Files                                                                 |                        |                      |                 |       |                 |                     |             |             |          |           |         |   |                         |    |            |    |
| aps Results                                                           |                        |                      |                 |       |                 |                     |             |             |          |           |         |   |                         |    |            |    |
| AND DPS                                                               |                        |                      |                 |       |                 |                     |             |             |          |           |         |   |                         |    |            |    |
| TRS DIG                                                               |                        |                      |                 |       |                 |                     |             |             |          |           |         |   |                         |    |            |    |
| GIC cont                                                              |                        |                      |                 |       |                 |                     |             |             |          |           |         |   |                         |    |            |    |
| GTC admin                                                             |                        |                      |                 |       |                 |                     |             |             |          |           |         |   |                         |    |            |    |
|                                                                       |                        |                      |                 |       |                 |                     |             |             |          |           |         |   |                         |    |            |    |
|                                                                       |                        |                      |                 |       |                 |                     |             |             |          |           |         |   |                         |    |            |    |
|                                                                       |                        |                      |                 |       |                 |                     |             |             |          |           |         |   |                         |    |            |    |

La croix rouge à la fin de la ligne permet de supprimer un objet.

Il n'y a rien à cliquer pour mettre en communication les étoiles de ce menu avec l'acquisition ou le pilotage (plus de flèche rouge en particulier).

Dans le menu **Observer**, le sous-menu **Calibration** permet de suivre l'état des calibrations en cours:

| Activities 👌 Firefox Web Brows                                                                                                    | ser 🔻              |                          |                 | mar.              | 22:23                        |                      |             |         |     |                 | 1      | £ | 4) (È | • |
|----------------------------------------------------------------------------------------------------|--------------------|--------------------------|-----------------|-------------------|------------------------------|----------------------|-------------|---------|-----|-----------------|--------|---|-------|---|
| 🔽 Google Agenda - juillet 20 🗙 🛛 🕷                                                                                                    | R pompteur - Engli | ish-Frenci 🗙 📢           | iSpec   S. Blan | co-Cuaresn ×      | 🝅 New Tab                    | × TBI                | GTC         |         | × + |                 |        |   |       | × |
| ← → ♂ ☆                                                                                                    | 🗊 🛛 🔂 🗝 https://   | www.tbl.pic. <b>obs-</b> | mip.fr          |                   |                              |                      | (           | ଅ 🚖     |     | $\underline{+}$ | lii\ C |   | z     | ≡ |
| 🌣 Most Visited 🖪 PH2 🌐 GTC                                                                                                    | 🖨 Report 🛛 🖨 Wel   | ocams Pic  🌔 Me          | étéo-France Pro | 🖨 picallsky.jpg   | 💓 TBL 🖀 Northstar            | 🗂 Moodle L2          | 🕋 Moodle    | L3      |     |                 |        |   |       |   |
| EXIT                                                                                                    | 🔶 Calibrati        | on                       |                 |                   |                              |                      |             |         |     |                 |        |   |       |   |
| YBL                                                                                                    | Night Set Nautical | 19:40:22 (UT)            | ) <<20h23>>     | Night Rise Nautic | al 04:28:15 (UT)             | Nuit en I            | Préparation | 07jul20 |     |                 |        |   |       |   |
|                                                                                                    | nuit               | mod_time                 | modeobservato   | statut            | data_pose                    |                      |             |         |     |                 |        |   |       |   |
| ррнз PH3                                                                                                    | 07jul20            | 20:08:13                 | POL3 Fast       | DN                | {Bias 10 0} {FlatA 10 15} {F | FlatB 10 60} {Thoriu | m 1 30}     |         |     |                 |        |   |       | н |
| Preparation<br>To Do (New)<br>VALID (En Cours)<br>AGAIN (En Cours)<br>COMPLETED<br>COMPLETED<br>COMPLETED<br>COMPLETED<br>Conservation<br>Calibration<br>Run<br>Calibration<br>Priles<br>Des DRS<br>Calibration<br>Calibration<br>Calibr |                    |                          |                 |                   |                              |                      |             |         |     |                 |        |   |       |   |

Toujours dans **Observer**, le sous-menu **Run** permet de rentrer les commentaires indispensables au suivi des observations, au minimum le seeing et l'atténuation (skyprobe).

Pour l'instant, les commentaires rentrés ne sont pas copiés automartquement vers la PH3; il faut donc copier les commentaires de cette PH3 à la journalisation.

(Facultatif): **Le deuxième écran en partant de la gauche du terminal de gauche** permet aussi d'ouvrir d'autres fenêtres de navigateur, ainsi que des utilitaires tels que *Aladin* par exemple. On peut aussi visualiser les images obtenues à l'aide de *SAO Image ds*9.

#### Utilisation de Néo-Narval:

#### Sur le terminal de droite (2e écran partant de la droite):

- Ouvrir une fenêtre de commande Xterm.
- Taper **vnc33** pour prendre prendre la main sur le pc Neo au niv 1
- Activités, ouvrir un terminal: on a une fenêtre ambert@neoacq
- Taper **NEO** pour lancer le programme Néo-Narval
- Après vous être assuré que les programmes Pilote **et** Ikon sont au moins pré-lancés sur les écrans de gestion du télescope, sélectionner le mode **complet**

Pour récupérer le bandeau si besoin, cliquer sur activité puis sélectionner le bandeau souhaité

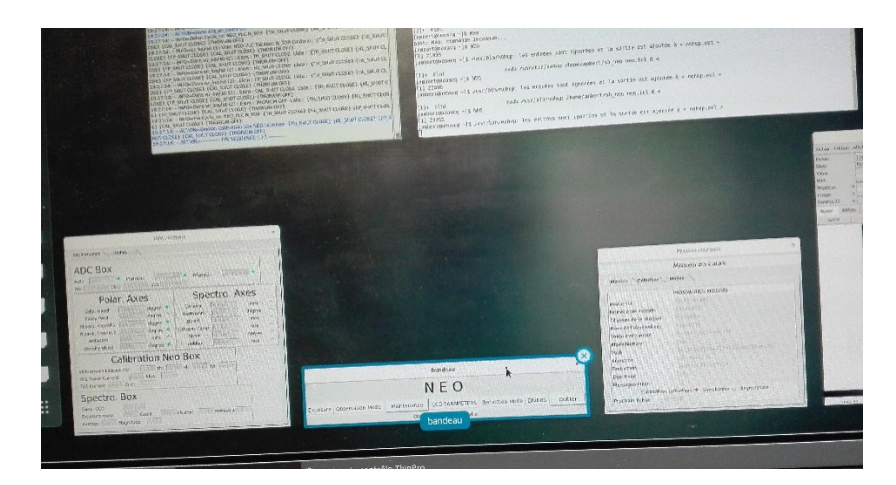

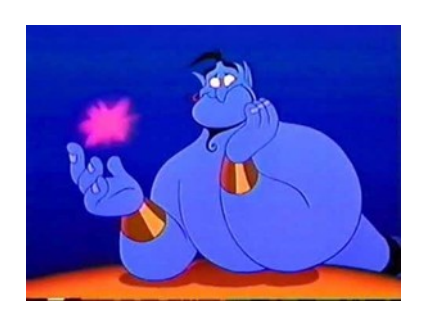

si on est sur l'économiseur d'écran, il faut bouger la souris tout en appuyant sur le bouton gauche en montant.

Si vous avez perdu le bandeau Activite , fermé la fenetre en haut a droite par X. puis taper de nouveau **vnc33** dans la fenetre du terminal X

Puis activité et on clique 2 fois sur le bandeau qui va se repositionner au bon endroit.

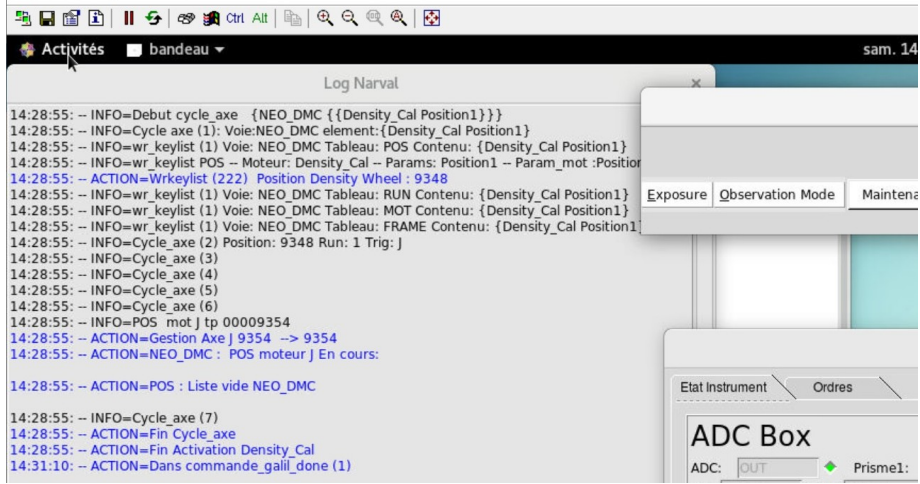

Inutile de verifier les parametres de la camera, par defaut la camera est configuré en mode: **Gain 2, lecture mode normal 3MHz** 

1 quadrant, sortie lecture en bas a gauche.

Si la configuration demandé est differente alors:

Bandeau **NEO CCD paramètres** puis **Gain**: Il s'agit du bandeau de commande et non de l'état de la caméra.

| nec         | oacq:0 - Tigh | ntVNC Viewer | Ctrl Alt | ⊫   ⊕  | Q. Q.     | Q 🐼                 |                 |                           |     |
|-------------|---------------|--------------|----------|--------|-----------|---------------------|-----------------|---------------------------|-----|
| •           | ~             |              |          |        |           | Valda               | a               |                           | ×   |
| hier I      | Éd            |              |          | Par    | ame       | etrag               | e Iko           | n-XL                      |     |
| hier<br>jet |               | Read         | Mode (HS | Speed) | Gain-Pre4 | mpli 🔶<br>al (3Mhz) | 1 2 V<br>Slow ( | 3<br>1Mhz) 🤯 XSlow (100Kl | hz) |
| ue          |               |              |          |        | _         | K An                | nuler           |                           |     |
| /sique      | ×             |              | y        |        |           |                     |                 |                           |     |
| nêtre 1     | x             | 1            |          | 0      | 0         |                     |                 |                           |     |
| :hier       | édition       | affichage    | fenêtre  | bin    | zoom      | scale               | couleur         | région                    |     |

#### menu NEO CCD paramètres puis Readout Output:

choix sortie de lecture en 4 quadrants

| - 6        |      | 😏   🕫 觸 0     | tri Alt   📭   🔍                 | . 🔍 🍭 🍭   🚱                                                                              |        |
|------------|------|---------------|---------------------------------|------------------------------------------------------------------------------------------|--------|
|            |      |               |                                 | Readout Ouput                                                                            | ×      |
| hier Éd    |      |               | Pa                              | rametrage EEV1                                                                           |        |
| nier<br>et | Oupt | ut Read (Only | Choix sortie d<br>1 Quadrant) : | le lecture: 👔 1 Quadrant 💸 4 Quadrants<br>Bas Gauche 🗸 Bas Droite 🗸 Haut Gauche 💸 Haut I | Droite |
| s          |      |               |                                 | OK Annuler                                                                               |        |
| ige        |      |               |                                 |                                                                                          |        |

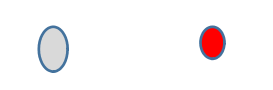

Vérifier que la valeur de densité du filtre de la boite de calibration soit bien à **2.7** Menu **NEO maintenance** puis C**ommande Galil** voir Density Box mettre le curseur à 2.7 si nécessaire puis cliquer surSend Density

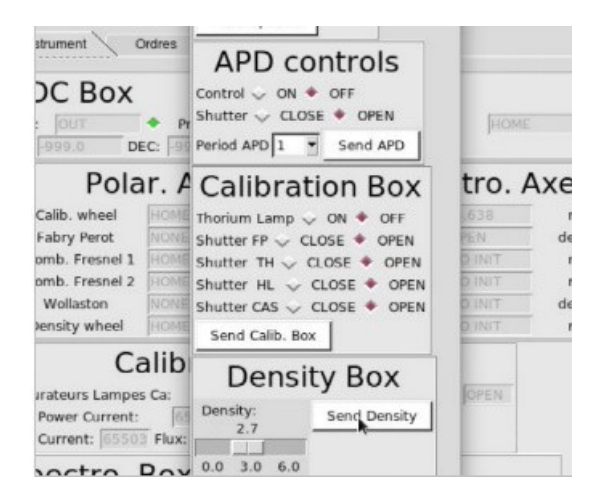

Vous avez maintenant fini la mise en place de l'environnement.

# II - Calibrations de début de nuit

**Important**: cette phase doit être terminée AVANT que l'arrivée de la nuit débute. Suivant le nombre de modes d'observation prévus pour la nuit, il faut compter **une heure** pour faire ces calibrations

Il faut tout d'abord descendre allumer la lampe FLAT à commande exclusivement manuelle au moins 10 MIN AVANT de commencer.

Elle se situe au niveau 1 prés de la boite de calibration. Boitier bleu.

Attention: pensez à l 'éteindre à la fin des calibrations.

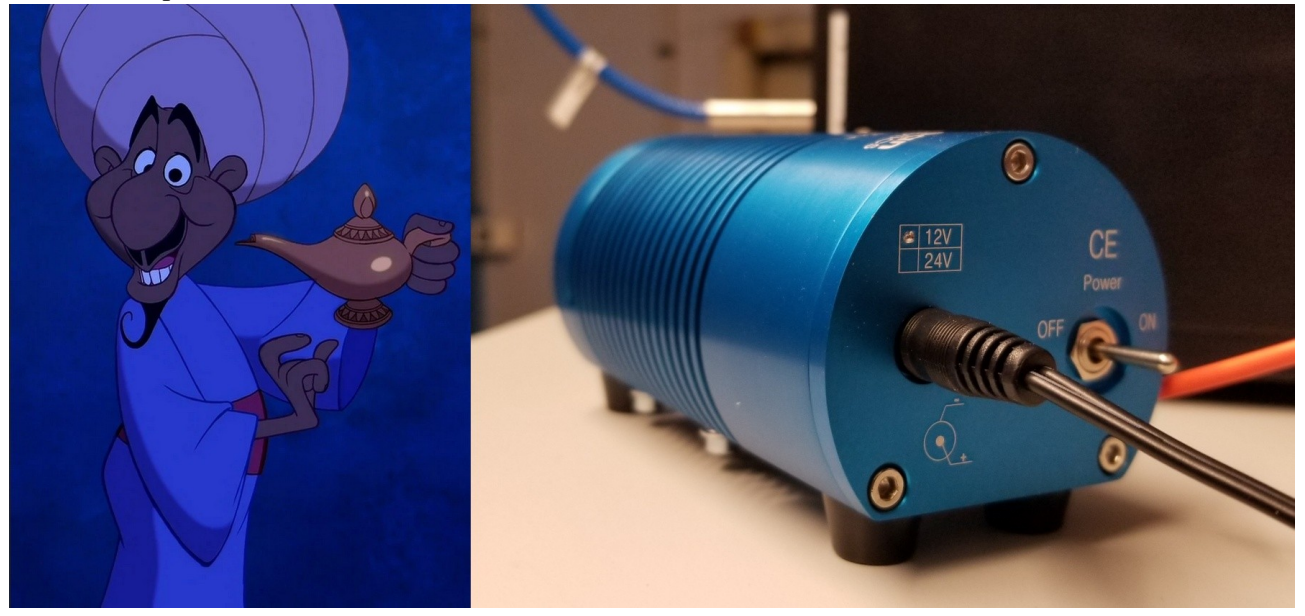

# Menu Exposure 📥 Calibration 📥 QOS-Calib (QOS)

|                                             |                                                                 |                                                   | bandeau          |                       |
|---------------------------------------------|-----------------------------------------------------------------|---------------------------------------------------|------------------|-----------------------|
|                                             |                                                                 |                                                   | NEO              |                       |
| Exposure Ob                                 | servation Mode                                                  | Maintenance                                       |                  | Reduction Mode DIVERS |
| Calibrations<br>Stellaires<br>Focalisations | QOS-Calib (QO<br>ManuCalib (M<br>AutoCalib (Do<br>RE-ValidCalib | OS) <b>4</b><br>laintenance)<br>ont use)<br>(QOS) | Quitter - Ctrl q |                       |

POL3 FAST, Verifier les temps et le nombre de poses

| Bias    | temps de pose: Os  | nombre: 10 |
|---------|--------------------|------------|
| Flat A  | temps de pose: 15s | nombre: 10 |
| Flat B  | temps de pose: 60s | nombre: 10 |
| Thorium | temps de pose: 30s | nombre: 1  |

|            | CONTE              | EXTE C      | os ca        | LIB      |   |                       |   |
|------------|--------------------|-------------|--------------|----------|---|-----------------------|---|
|            | Calibration Deb    | at mate FOL | 3 Fasil      |          |   |                       |   |
|            | Towney An arms     |             | Genguerreise | Serrig A |   | monthre de pases      |   |
| Jane State | Second de pase     |             | Securities   | Serre A  |   | monutive die proses   |   |
| Fight      | omiting me house   |             | Samanna      | Sare II  | - | montore de pones      |   |
| Fiarth     | Carrigos des puese |             | Sam until M  | Care a   | - | manutive die prisies. | 1 |
| Thorium    | panibe ge boos.    | epartitions |              |          |   |                       |   |
| Com        | wanitare           |             |              |          |   |                       |   |

Une fois fini, ne pas oublier de **redescendre** pour <u>éteindre</u> la lampe FLAT...

#### **Préparation finale aux observations:**

Dans la fenêtre bandeau, cliquer sur DIVERS puis sélectionner Configuration Astronomique

Dans la fenêtre *info\_moteurs:* cliquer sur l'onglet *ordre* ADC IN: Dans la sous-fenêtre *ADC-Box* Cliquer sur le bouton *AUTO ET sur OK*.

# remarque importante:

<u>si</u>l'ADC ne passe pas sur auto (impossible d avoir acess a la modif),il se peut que le logiciel NEO soit en autonome

pour cela : quitter NEO et dans la fenetre ambert@neoacq: taper NEO et mode complet

Les fichiers de calibrations sont disponibles sur ds9:

/DDATA/mission/RawImage/NEO\_20200702\_203813\_fla.fits

par exemple pour un flat obtenu le 02/07/2020

|                               | info_moteurs |
|-------------------------------|--------------|
| tat Instrument Ordres         |              |
| Exposure Met                  | er           |
| Exposure meter power 🗸 ON 🔶 O | DFF          |
| Exposure shutter 🧹 ON 🔶 OFF   |              |
| Lecture Comptage 🔶 ON 🧹 OFF   |              |
| Refresh time (s) 1.0 🔹 OK     | Visu ON      |
| ADC Box                       |              |
| ADC 🔶 AUTO 🗸 MANU             |              |
| Refresh time (s) 5.0 • OK     |              |
| SPECTRO BOX                   |              |
| Agitateur 🗸 ON 🔶 OFF          |              |
| Send Spectro                  |              |

### III – Observation des étoiles

#### **ATTENTION:**

A la fin de chaque etoiles, le bandeau disparait.

Si pour une raison (plantage de NEO NARVAL du a un blocage erreur ou autre ) on doit redémarer NEO ,il faudra re valider l' ADC

Il arrive parfois qu il y ai un nom d'étoile très long et quand on lance l'étoile, une fenêtre s'affiche nous disant de continuer pour valider cette étoile. Cette fenêtre peut être cachée par d'autres fenêtres, tant que l'on ne valide pas le message, le bandeau ne s'affichera pas. Il faut déplacer les fenêtres ou activité puis récuperer la fenêtre pour valider.

Il arrive que NEO plante car il attend une réponse : On a eu lundi soir calib wheel , prisme 1 et 2 en rouge On a eu samedi soir rhomb fresnel 1 et 2 en rouge On peut passer en maintenance commande galil. Sélectionner le moteur en défaut puis demander un home. Le moteur repasse en vert.

Sinon il faut sortir de NEO en haut à gauche, quitter ou xkill si plantage et relancer NEO et ça passe car à l'initialisation, il refait un home et penser à remettre ADC **IN** 

Si on perd l'étoile pendant le guidage, on ne peut pas suspendre la pose. Il faut recentrer l'étoile dans le trou de la fibre et noter dans les commentaires le temps perdu.

- Pour lancer une acquisition: menu exposure puis stellaire et QOS
- Sélectionner l'étoile voulue
- La séquence se déroule automatiquement. Cependant, aucun signal n'avertit que la séquence est finie...

Renseignement de la qualité des observations:

Le site suivant:

http://journalisation.pic.obs-mip.fr/tblreport/

Se trouve en favori sur le navigateur Chrome

Cliquer sur Night Preparation puis mettre la date du jour

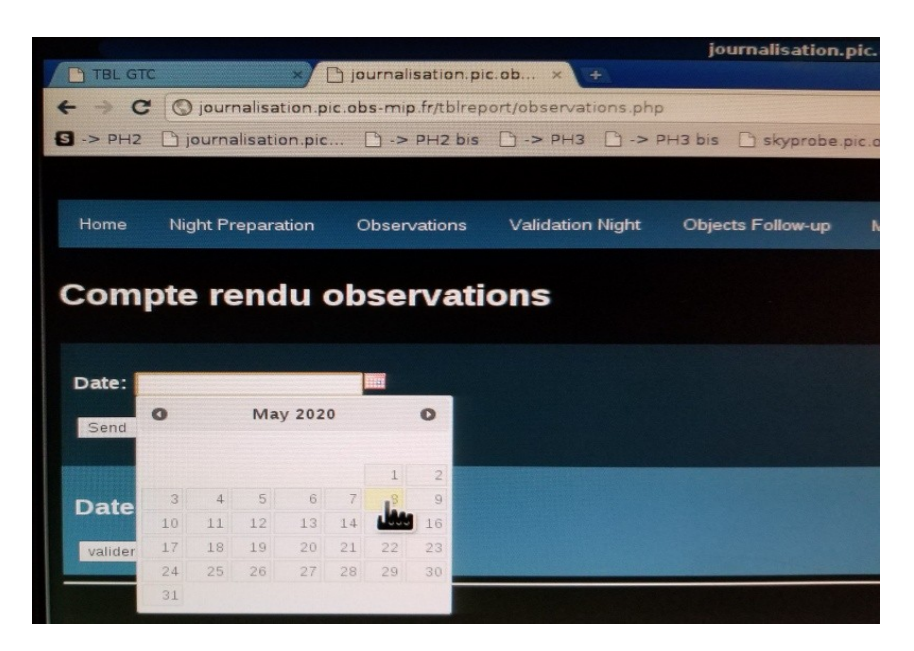

Toutes les étoiles dans l'ordre d'observation prévu s'y trouvent.

| Activities 🤮 | VncViewer        | •            |               |                          | lun                   | . 08:44    |              |       |          |            |            |                   |          |       | (1.       | <u>.</u> | • 🔒 🔹   |
|--------------|------------------|--------------|---------------|--------------------------|-----------------------|------------|--------------|-------|----------|------------|------------|-------------------|----------|-------|-----------|----------|---------|
|              |                  |              |               |                          | term                  | 21-tbl:0.0 | )            |       |          |            |            |                   |          |       |           |          | ×       |
| Disconnect 0 | Options Clipbo   | oard Record  | d Send Ct     | 1-Alt-Del Refresh        |                       |            |              |       |          |            |            |                   |          |       |           |          |         |
| € → C        | O iournalisatio  | on.pic.obs-m | ip.fr/tblrepd | ort/observations.php     |                       |            |              |       |          |            |            |                   |          |       |           |          |         |
| S -> PH2     | ) journalisation | n.pic 🗋 ->   | > PH2 bis     | 🗋 -> РНЗ 🗋 -> РНЗ b      | is 🗋 skyprobe.pic.obs | 🗋 Rapp     | ort Nuit     | 🗋 Re  | eport    | 📑 Télescop | e Berna    | 🗋 Tempér          | ature TB | 🗅 fr  | ripon-pic | : 01     | Webcams |
|              | -240             | 10           |               |                          | The second second     |            |              |       |          |            |            |                   |          |       |           | 222      |         |
| Home Nig     | iht Preparation  | Observation  | s Validat     | ion Night Objects Follow | up Missions Follow-up | End of Se  | mester       | inser | t Object | s Insert P | rograms C  | onfig System      | ie       |       |           |          | Ν       |
|              |                  |              |               |                          |                       |            |              |       |          |            |            |                   |          |       |           |          | **      |
| Compte       | rendu ol         | bservat      | ions          |                          |                       |            |              |       |          |            |            |                   |          |       |           |          |         |
|              |                  |              |               |                          |                       |            |              |       |          |            |            |                   |          |       |           |          |         |
| Date:        |                  |              |               |                          |                       |            |              |       |          |            |            |                   |          |       |           |          |         |
| Send         |                  |              |               |                          |                       |            |              |       |          |            |            |                   |          |       |           |          |         |
|              |                  |              |               |                          |                       |            |              |       |          |            |            |                   |          |       |           |          |         |
| Date: 202    | 0-05-10          |              |               |                          |                       |            |              |       |          |            |            |                   |          |       |           |          |         |
|              | Duis Duo - 4     | D-1- 00 A    |               |                          |                       |            |              |       |          |            | 6- T       | 4 TT-1 4          | T01-1 A  |       |           |          |         |
| Hour[U1] =   | r Prio Prog Ţ    | Prio OG 🛛    | MI55. ₹       | NOM_06                   | VID 75222             | ₹ I        | 1.A.<br>2.70 | A.    | .M       | Mag.v =    | 5p.1       | ∓ II[S] ∓<br>1294 | 1264     | _ P ₹ | M Ŧ       | L ₹      | NC      |
| 20:30:00     | 1                | 1            | N06           | M2.HD101501              | HD101501              | 0.08       | 0.41         | 1.15  | 1.20     | 5.34       | GRV        | 1132              | 1212     | R     | v         | r<br>f   | NC      |
| 20:55:00     | 1                | 1            | N03           | G4008706733584941312     | G4008706733584941312  | -0.18      | 0.41         | 1.01  | 1.02     | 9.31       | GOV        | 3600              | 3680     | A     | V         | f        | NC      |
| 22:00:00     | 1                | 0            | N05           | EK Boo-4U                | EKBoo                 | -1.50      | -1.00        | 1.04  | 1.00     | 5.63       | м5Ш        | 1504              | 1824     | A     | ů.        | r<br>f   | NC      |
| 22:30:00     | 1                | 0            | N05           | EK Boo-40                | EKBoo                 | -1.00      | -0.49        | 1.16  | 1.10     | 5.63       | M5III      | 1504              | 1824     | A     | 0         | t.       | NC      |
| 23:00:00     | 1                | 0            | N05           | EK Boo-8V                | EKBoo                 | -0.49      | 0.51         | 1.14  | 1.14     | 5.63       | M5III      | 3008              | 3648     | A     | v         | f        | NC      |
| 00:05:00     | 1                | 0            | N99           | BetCrB                   | betcrb                | -0.10      | -0.07        | 1.03  | 1.03     | 3.68       | F2VpSrCrEu | 80                | 160      | с     | V         | f        | NC      |
| 00:15:00     | 1                | 1            | N02           | BD+18_2976               | BD+18_2976            | 0.40       | 0.84         | 1.11  | 1.13     | 9.88       | G0         | 1528              | 1608     | A     | V         | n        | NC      |
|              |                  |              |               |                          |                       |            |              |       |          |            |            |                   |          |       |           |          | 4       |

Chaque fois qu'une observation est réalisée:

- si tout s'est bien déroulé, sélectionner Done dans le menu déroulant en bout de ligne, puis inscrire les principales informations comme le seeing, l'attenuation, l'état de ciel, l'hygrométrie, la vitesse du vent, etc...

| A     | ctivities                | 🏂 VncViewer       | •                    |            |          |           |        | lun.            | 08:49         |          |      |          |       |                                      |          | î ∎ 4% (                | ] - |
|-------|--------------------------|-------------------|----------------------|------------|----------|-----------|--------|-----------------|---------------|----------|------|----------|-------|--------------------------------------|----------|-------------------------|-----|
|       |                          |                   |                      |            |          |           |        | term21          | -tbl:0.0      |          |      |          |       |                                      |          |                         | ×   |
| pic.  | isconnect                | Options Clipb     | oard Record Send Ct  | rl-Alt-Del | Refresh  |           |        |                 |               |          |      |          |       |                                      |          |                         |     |
| еро   | rt/observat              | ions.php          |                      |            |          |           |        |                 |               |          |      |          |       |                                      |          | \$                      | 2   |
| s     | 🗋 -> PH3                 | 🗋 -> PH3 bis      | 🗋 skyprobe.pic.obs   | 🗋 Rapp     | ort Nuit | 🗋 Repo    | rt 🗖 T | ëlescope Berna  | 🗋 Tempéra     | ature TB | 🗅 fr | ipon-pio | : 🗅 🛚 | Webcams Pic du                       |          | » 🗋 Autres favo         | ris |
|       |                          |                   |                      |            |          |           |        |                 |               |          |      |          |       |                                      |          |                         |     |
| idati | on Night                 | Objects Follow-up | Missions Follow-up   | End of Sei | mester   | Insert Ob | jects  | Insert Programs | Config System | e        |      |          |       |                                      |          |                         |     |
|       |                          |                   |                      |            |          |           |        |                 |               |          |      |          |       |                                      |          |                         |     |
|       |                          |                   |                      |            |          |           |        |                 |               |          |      |          |       |                                      |          |                         |     |
|       |                          |                   |                      |            |          |           |        |                 |               |          |      |          |       |                                      |          |                         |     |
|       |                          |                   |                      |            |          |           |        |                 |               |          |      |          |       |                                      |          |                         |     |
|       |                          |                   |                      |            |          |           |        |                 |               |          |      |          |       |                                      |          |                         |     |
|       |                          |                   |                      |            |          |           |        |                 |               |          |      |          |       |                                      |          | <b>1</b> 3              |     |
|       |                          |                   |                      |            |          |           |        |                 |               |          |      |          |       |                                      |          |                         |     |
| . \$  | NC                       | OM_OG ♦           | NOM_OBJET            | \$ н       | .A.      | A.M       | M      | lag.V ♦ Sp.T    | ♦ TT[s] ♦     | TS[s] ¢  | Р \$ | М¢       | L ¢   | State                                | search:  | Remarks \$              |     |
|       | M1-HD7533                | 12                | HD75332              | 2.42       | 2.79     | 1.15 1.   | 20 6.2 | 1 F7Vs          | 1284          | 1364     | A    | v        | f     | Done                                 | ▼ att=   | 0.2, seeing=2", hygro=; |     |
|       | M2-HD1015                | i01               | HD101501             | 0.08       | 0.41     | 1.01 1.   | 02 5.3 | 4 G8V           | 1132          | 1212     | в    | V        | f     | Select<br>Done<br>Astronomy          |          |                         |     |
|       | G40087067                | 33584941312       | G4008706733584941312 | ·0.18      | 0.84     | 1.04 1.   | 06 9.3 | 1 G0V           | 3600          | 3680     | A    | V        | f     | NC<br>Technical Failure - Instrument |          |                         |     |
|       | EK_Boo-4U                |                   | EKBoo                | ·1.50      | -1.00    | 1.20 1.   | 16 5.6 | i3 M5III        | 1504          | 1824     | А    | U        | f     | Technical Failure - Telescope        |          |                         |     |
|       | EK_Boo-4Q                |                   | EKBoo                | ·1.00      | -0.49    | 1.16 1.   | 14 5.6 | 3 M5III         | 1504          | 1824     | A    | Q        | f     | NC                                   | 7        |                         |     |
|       | EK_Boo-8V                |                   | EKBoo                | -0.49      | 0.51     | 1.14 1.   | 14 5.6 | 3 M5III         | 3008          | 3648     | A    | V        | f     | NC                                   | <b>T</b> |                         |     |
|       | BetCrB                   |                   | betcrb               | -0.10      | -0.07    | 1.03 1.   | 03 3.6 | 8 F2VpSrCrE     | u 80          | 160      | С    | V        | f     | NC                                   | •        |                         |     |
|       | The second second second | 10                |                      |            | 0.04     |           | 10 00  |                 |               |          |      |          |       | (117                                 |          |                         |     |

- si l'étoile n'a pas pu être observée, il faut donner la raison: panne de télescope, informatique, ou le plus souvent météo, toujours dans le menu déroulant, et à essayer de préciser dans la colonne Remarks:

| A          | ctivities     | 🛓 VncViewer       | <b>~</b>             |            |          |          |        |          | lun. (    | 08:49 | )          |          |      |         |      |                             |           |         | († <b>4</b> | 4 € -      |
|------------|---------------|-------------------|----------------------|------------|----------|----------|--------|----------|-----------|-------|------------|----------|------|---------|------|-----------------------------|-----------|---------|-------------|------------|
|            |               |                   |                      |            |          |          |        |          | term21    | -tbl: | 0.0        |          |      |         |      |                             |           |         |             | ,          |
| pic<br>Did | Disconnect    | Options Clipk     | oard Record Send Ct  | rl-Alt-Del | Refresh  |          |        |          |           |       |            |          |      |         |      |                             |           |         |             |            |
| epo        | ort/observati | ions.php          |                      |            |          |          |        |          |           |       |            |          |      |         |      |                             |           |         |             | * *        |
| s          | 🗋 -> PH3      | 🗋 -> PH3 bis      | 🗋 skyprobe.pic.obs   | 🗋 Rapp     | ort Nuit | 🗋 Rep    | ort 🕻  | Télescop | e Berna   | D     | Tempéra    | ature TB | 🗅 fr | ipon-pi |      | Webcams Pic du              |           |         | » 🗋 Autre   | es favoris |
|            |               |                   |                      |            |          |          |        |          |           |       |            |          |      |         |      |                             |           |         |             |            |
| idat       | tion Night    | Objects Follow-up | o Missions Follow-up | End of Se  | mester   | insert C | bjects | insert P | rograms   | Conf  | ig Systeme |          |      |         |      |                             |           |         |             |            |
|            |               |                   |                      |            |          |          |        |          |           |       |            |          |      |         |      |                             |           |         |             |            |
|            |               |                   |                      |            |          |          |        |          |           |       |            |          |      |         |      |                             |           |         |             |            |
|            |               |                   |                      |            |          |          |        |          |           |       |            |          |      |         |      |                             |           |         |             |            |
|            |               |                   |                      |            |          |          |        |          |           |       |            |          |      |         |      |                             |           |         |             |            |
|            |               |                   |                      |            |          |          |        |          |           |       |            |          |      |         |      |                             |           |         |             |            |
|            |               |                   |                      |            |          |          |        |          |           |       |            |          |      |         |      |                             |           |         |             |            |
|            |               |                   |                      |            |          |          |        |          |           |       |            |          |      |         |      |                             |           |         |             |            |
| . \$       | NC            | OM_OG ≑           | NOM OBJET            | \$ н       | I.A.     | A.M      |        | Maq.V 🖨  | Sp.T      | ¢     | TT[s] \$   | TS[s] \$ | Р\$  | M \$    | L \$ | Sta                         | ıte       | Search: | Remarks     | ¢          |
|            | M1-HD7533     | 12                | HD75332              | 2.42       | 2.79     | 1.15     | 20     | 6.21     | F7Vs      |       | 1284       | 1364     | A    | V       | f    | Meteo                       | •         | ] neig  | e           |            |
|            | M2-HD1015     | i01               | HD101501             | 0.08       | 0.41     | 1.01     | .02    | 5.34     | G8V       |       | 1132       | 1212     | в    | V       | f    | Select<br>Done<br>Astronomy |           |         |             |            |
|            | G40087067     | 33584941312       | G4008706733584941312 | -0.18      | 0.84     | 1.04     | L.06   | 9.31     | G0V       |       | 3600       | 3680     | A    | V       | f    | NC<br>Technical Failure - I | nstrument |         |             |            |
|            | EK_Boo-4U     |                   | EKB00                | ·1.50      | -1.00    | 1.20     | .16    | 5.63     | M5III     |       | 1504       | 1824     | A    | U       | f    | Technical Failure -<br>Troc | Telescope |         |             |            |
|            | EK_Boo-4Q     |                   | EKBoo                | ·1.00      | -0.49    | 1.16     | L.14   | 5.63     | M5III     |       | 1504       | 1824     | А    | Q       | t    | NC                          | ۲         |         |             |            |
|            | EK_Boo-8V     |                   | EKBoo                | -0.49      | 0.51     | 1.14     | L.14   | 5.63     | M5III     |       | 3008       | 3648     | A    | V       | f    | NC                          | ۲         | )       |             |            |
|            | BetCrB        |                   | betcrb               | -0.10      | -0.07    | 1.03     | L.03   | 3.68     | F2VpSrCrE | u     | 80         | 160      | С    | v       | f    | NC                          | ۲         |         |             |            |
|            |               |                   |                      |            |          |          |        |          |           |       |            |          |      |         |      |                             |           |         |             |            |

A la fin de la nuit , appuyer sur l icone VALIDER sur la fenetre compte rendu observations.

Remarque: si l'étoile a été observée, les commentaires de la journalisation doivent être copiés dans la colonne **Comment** du menu Observation de la PH3:

| Activities 🛛 🔬 VncViewer 🔫                                                                   | lun. 08:54                                                                                                    | ? £ •% B -               |
|----------------------------------------------------------------------------------------------|----------------------------------------------------------------------------------------------------|--------------------------|
|                                                                                              | term21-tbl:0.0                                                                                                   | ×                        |
| Disconnect Options Clipboard R                                                               | ecord Send Ctrl-Alt-Del Refresh                                                                                  |                          |
| - •                                                                                          | TBL GTC - Google Chrome (sur observer)                                                                           |                          |
| 🗅 TBL GTC 🛛 🗙 🗋 jo                                                                           | urnalisation.pic.ob × 💿                                                                                          |                          |
| ← → C 🔒 bttps://www.tbl2.pic.                                                                | obs-mip fr                                                                                                    |                          |
| S -> PH2 🗋 journalisation.pic                                                                | 🗅 -> PH2 bis 🗋 -> PH3 🗋 -> PH3 bis 🗋 skyprobe.pic.obs 🗋 Rapport Nuit 🗋 Report 🖬 Télescope Berna 🗋 Température TB | . 🗋 fripon-pic 🗋 Webcams |
| EXIT                                                                                         | Observation                                                                                                    |                          |
| YBL                                                                                          | Hight Rise Hautical 04:40:27 (UT) <<###B454bit Set Hautical 19:11:53 (UT) Huiten Préparation 11may20             |                          |
| Pic<br>NEO NARVAL<br>PH3 PH3<br>PH3 PH3<br>Preparation<br>Observation<br>Does DRS<br>Results | Og Nummiss Objet Rank State Comment                                                                              |                          |
| - ∰g GTC conf<br>- ∰g GTC admin                                                              |                                                                                                    |                          |